# Synergy Online Course Requests ~ High School Rising 9<sup>th</sup> - 12<sup>th</sup> for 2016 - 2017

### Students Login to StudentVUE

| Home My Accou                                                                                                   | nt                                                                                                    | Help Close                     |
|----------------------------------------------------------------------------------------------------|----------------------------------------------------------------------------------------------------|--------------------------------|
|                                                                                                    | Good afternoon,                                                                                                    | 12/1/2015                      |
| NavigationMessagesCalendarAttendanceClass ScheduleCourse HistoryCourse RequestGrade BookReport CardStudent Info | Protect Events forNo PhoteEvents forCurrent IAttendance notes for 11/04/2015On fileGrade report period 'MP3 Block 1' is ending<br>on 12/4/2015Home School: | District Announcements<br>None |

#### CLICK THE "COURSE REQUEST" OPTION

#### **Review Graduation Status Summary**

| No Photo | ·                                | COURSE REQL | JE |
|----------|----------------------------------|-------------|----|
| On file  | 2016-2017 School Year, Grade: 12 | Counselor:  |    |

Thank you for using our online course requests system. Course requests are now being accepted for the 2016-2017 school year. The last date to make a request is November 30, 2015.

| Selected Course Reques                                             | ts<br>requests 2                    |                                |                    |                              |           |
|--------------------------------------------------------------------|-------------------------------------|--------------------------------|--------------------|------------------------------|-----------|
| Selection Time Period: 11/16/2015 - 1                              | 12/30/2015                          |                                |                    |                              |           |
| Ln Course ID                                                       | Course Title                        | Department                     | Department Comment |                              |           |
| No course requests have been select                                | ted or assigned                     |                                |                    |                              |           |
| Alternate Elective Reque                                           | ests ( <u>in preference order</u> ) | - Select at least 4 alternates |                    |                              |           |
| Ln Course ID                                                       | Course Title                        | Department                     | Comment            |                              |           |
| No alternate course requests have be                               | een selected or assigned.           |                                |                    |                              |           |
| Click here to change course                                        | requests                            |                                |                    |                              |           |
| Graduation Status Summ                                             |                                     |                                |                    |                              |           |
| Gubjeernieu                                                        | Required                            | Completed                      | In Progress        | Credit for Requested Courses | Remaining |
| English                                                            | 4.00                                | 1.50                           | 0.00               | 0.00                         | 2.50      |
| Mathematics                                                        | 3.00                                | 1.00                           | 0.00               | 0.00                         | 2.00      |
| Laboratory Science                                                 | 3.00                                | 1.00                           | 0.00               | 0.00                         | 2.00      |
| History and Social Sciences                                        | 3.00                                | 1.00                           | 0.00               | 0.00                         | 2.00      |
| Foreign Language or Fine Arts or<br>Career and Technical Education | 2.00                                | 2.00                           | 0.00               | 0.00                         | 0.00      |
| Health and Physical Education                                      | 2.00                                | 2.00                           | 0.00               | 0.00                         | 0.00      |
| Economics and Personal Finance                                     | 1.00                                | 0.00                           | 0.00               | 0.00                         | 1.00      |
| Electives                                                          | 4.00                                | 2.50                           | 0.00               | 0.00                         | 1.50      |
| Total                                                              | 22.00                               | 11.00                          | 0.00               | 0.00                         | 11.00     |

#### CLICK THE "CLICK HERE TO CHANGE COURSE REQUESTS" BUTTON TO BEGIN...

## Searching for Courses

| 2016-2017 School Year, Grade:<br>To make a course request, sea<br>courses and 4 alternate electiv | : 12<br>arch for a class below. To hel<br>ve requests. | p narrow the search, filter classe | es by Course ID, Course T | COURSE REQUEST SELECTION<br>Counselor:<br>itle, or Department. Please select 14 required | of the<br>following<br>Couse ID<br>Course   |
|---------------------------------------------------------------------------------------------------|--------------------------------------------------------|------------------------------------|---------------------------|------------------------------------------------------------------------------------------|---------------------------------------------|
| Selected Course Requests                                                                          |                                                        |                                    |                           | Click here to return to course request summary                                           | Title. or                                   |
| Action Ln Course ID                                                                               | Course Title                                           | Department                         | Comment                   |                                                                                          | Cotogon                                     |
| No course requests have been selected o                                                           | or assigned                                            |                                    |                           |                                                                                          | Calegory                                    |
| Alternate Elective Requests                                                                       | s ( <u>i<b>n preference order</b></u> ) - Sel          | ect at least 4 alternates          |                           |                                                                                          | field.                                      |
| Action Ln Course ID                                                                               | Course Title                                           | Department                         | Comment                   |                                                                                          |                                             |
| No alternate course requests have been a                                                          | selected or assigned                                   |                                    |                           |                                                                                          |                                             |
| Course ID                                                                                         | Course Title                                           | Department                         |                           | Search Courses                                                                           | Click the<br>"Search<br>Courses"<br>button. |

Use one g

### Selecting Course Requests

- The Comment column displays if a HS course has been <u>completed</u> and the grade received.
- Click the "Request" option of the selected course(s) – both Sem 1 & Sem 2 if needed.
- Click the "Click here to move selected requests to Selected Course Requests" button.

2

| C  | Click here to move selected requests to Selected Course Requests |           |               |            |                                         |  |  |  |
|----|------------------------------------------------------------------|-----------|---------------|------------|-----------------------------------------|--|--|--|
| Ln | Action                                                           | Course ID | ( e           | Department | Comment 1                               |  |  |  |
| 1  | None      Request      Alternate                                 | ▶ EN1101  | 9 English     | English    | Taken: 1/2014 (C)                       |  |  |  |
| 2  | $\textcircled{O} None \bigcirc Request \bigcirc Alternate$       | ▶ EN1102  | 9 English     | English    | Taken: 6/2014 (C)                       |  |  |  |
| 3  | $\textcircled{O} None \bigcirc Request \bigcirc Alternate$       | EN1201    | 9 H English   | English    |                                         |  |  |  |
| 4  | $\textcircled{O} None \bigcirc Request \bigcirc Alternate$       | ▶ EN1202  | 9 H English   | English    |                                         |  |  |  |
| 5  | $\textcircled{O} None \bigcirc Request \bigcirc Alternate$       | EN2101    | 10 English    | English    | Taken: 1/2015 (F)<br>Currently enrolled |  |  |  |
| 6  | None O Request O Alternate                                       | ▶ EN2102  | 10 English    | English    | Taken: 6/2015 (D)                       |  |  |  |
| 7  | None      Request      Alternate                                 | EN2201    | 10 H English  | English    |                                         |  |  |  |
| 8  | None      Request      Alternate                                 | EN2202    | 10 H English  | English    |                                         |  |  |  |
| 9  | None O Request O Alternate                                       | ▶ EN3101  | 11 English    | English    | Currently enrolled                      |  |  |  |
| 10 | $\textcircled{O} None \bigcirc Request \bigcirc Alternate$       | EN3102    | 11 English    | English    | Currently enrolled                      |  |  |  |
| 11 | $\textcircled{O} None \bigcirc Request \bigcirc Alternate$       | ▶ EN3201  | 11 H English  | English    |                                         |  |  |  |
| 12 | $\textcircled{O} None \bigcirc Request \bigcirc Alternate$       | ▶ EN3202  | 11 H English  | English    |                                         |  |  |  |
| 13 | ● None ○ Request ○ Alternate                                     | EN4101    | 12 English    | English    |                                         |  |  |  |
| 14 | $\textcircled{O} None \bigcirc Request \bigcirc Alternate$       | ▶ EN4102  | 12 English    | English    |                                         |  |  |  |
| 15 | ○ None      Request      Alternate                               | ▶ EN4201  | 12 H English  | English    |                                         |  |  |  |
| 16 | O None  Request O Alternate                                      | EN4202    | 12 H English  | English    |                                         |  |  |  |
| 17 | $\textcircled{O} None \bigcirc Request \bigcirc Alternate$       | ▶ EN4301  | 12 AP English | English    |                                         |  |  |  |
| 18 | $\odot$ None $\bigcirc$ Request $\bigcirc$ Alternate             | ▶ EN4302  | 12 AP English | English    |                                         |  |  |  |

#### Selecting Alternate Course Requests

|                                                                                           |      |                    | Total         |          |                                      |    |                                      |               |
|-------------------------------------------------------------------------------------------|------|--------------------|---------------|----------|--------------------------------------|----|--------------------------------------|---------------|
| Alternate Elective Requests ( <i>in preference order</i> ) - Select at least 4 alternates |      |                    |               |          |                                      |    |                                      |               |
| Action                                                                                    | Ln   | Course ID          | Cours         | e Title  | Department                           | Co | mment                                |               |
| Remove                                                                                    | 1    | MK1301             | Sports<br>Mkt | /Enter   | Career and<br>Technical<br>Education |    |                                      |               |
| Remove                                                                                    | 2    | MK1302             | Sports<br>Mkt | /Enter   | Career and<br>Technical<br>Education |    |                                      |               |
|                                                                                           |      |                    |               |          |                                      |    |                                      | J             |
| Course ID<br>mk                                                                           |      | Course Title       |               | Departme | nt                                   |    | ✓S                                   | earch Courses |
| Click here                                                                                | to n | nove selected requ | uests to      | Selected | Course Requests                      |    | 2                                    |               |
| Ln Action                                                                                 |      |                    | Соц           | irse ID  | Course Title                         |    | Department                           | Comment       |
| 1 O None                                                                                  | 0    | Request  Alterna   | te 🕨 N        | MK0101   | MARKETING                            | -  | Career and<br>Technical<br>Education |               |
| 2 O None                                                                                  | 0    | Request 🖲 Alterna  | te 🕨 N        | MK0102   | MARKETING                            |    | Career and<br>Technical<br>Education |               |

1. Click the "Alternate" option of the selected course(s) for extra electives in case the first choice(s) is(are) full.

2. Click the "Click here to move selected requests to Selected Course Requests" button.

### **Editing Selections**

 Click the "Remove" button to remove course(s).

Select

 additional
 courses, if
 needed.

| Selected Course Requests |     |                                        |                                             |                                |  |  |  |  |  |
|--------------------------|-----|----------------------------------------|---------------------------------------------|--------------------------------|--|--|--|--|--|
| Action                   | Ln  | Course ID                              | Course Title                                | Department                     |  |  |  |  |  |
| Remove                   | 1   | EN4201                                 | 12 H English                                | English                        |  |  |  |  |  |
| Remove                   | 2   | EN4202                                 | 12 H English                                | English                        |  |  |  |  |  |
| Remove                   | 3   | MA2101                                 | Geometry                                    | Mathematics                    |  |  |  |  |  |
| Remove                   | 4   | MA2102                                 | Geometry                                    | Mathematics                    |  |  |  |  |  |
| Remove                   | 5   | PE3101                                 | Adv Team Sports                             | Health and Physical Education  |  |  |  |  |  |
| Remove                   | 6   | ▶ PE3102                               | Adv Team Sports                             | Health and Physical Education  |  |  |  |  |  |
| Remove                   | 7   | ▶ SC3101                               | Chemistry I                                 | Science                        |  |  |  |  |  |
| Remove                   | 8   | SC3102                                 | Chemistry I                                 | Science                        |  |  |  |  |  |
| Remove                   | 9   | ▶ SS4101                               | VA and US Government                        | Social Studies                 |  |  |  |  |  |
| Remove                   | 10  | ▶ SS4102                               | VA and US Government                        | Social Studies                 |  |  |  |  |  |
| Remove                   | 11  | ▶ WF1111                               | Intro to Culinary Arts                      | Career and Technical Education |  |  |  |  |  |
| Remove                   | 12  | WF1112                                 | Intro to Culinary Arts                      | Career and Technical Education |  |  |  |  |  |
| Remove                   | 13  | ▶ WL1201                               | French II                                   | World Language                 |  |  |  |  |  |
| Remove                   | 14  | WL1202                                 | French II                                   | World Language                 |  |  |  |  |  |
|                          |     |                                        | Total                                       |                                |  |  |  |  |  |
| Alterna                  | ate | Elective Requests ( <u>in preferen</u> | <u>ce order</u> ) - Select at least 4 alter | rnates                         |  |  |  |  |  |
| Action                   | Ln  | Course ID                              | Course Title                                | Department                     |  |  |  |  |  |
| Remove                   | 1   | MK1301                                 | Sports/Enter Mkt                            | Career and Technical Education |  |  |  |  |  |
| Remove                   | 2   | MK1302                                 | Sports/Enter Mkt                            | Career and Technical Education |  |  |  |  |  |
| Remove                   | 3   | MK0101                                 | MARKETING                                   | Career and Technical Education |  |  |  |  |  |
| Remove                   | 4   | MK0102                                 | MARKETING                                   | Career and Technical Education |  |  |  |  |  |

### Finalizing Course Requests

| Selected | elected Course Requests |                                        |                                             |                                |         |  |  |  |
|----------|-------------------------|----------------------------------------|---------------------------------------------|--------------------------------|---------|--|--|--|
| Action   | Ln                      | Course ID                              | Course Title                                | Department                     | Comment |  |  |  |
| Remove   | 1                       | EN4201                                 | 12 H English                                | English                        |         |  |  |  |
| Remove   | 2                       | EN4202                                 | 12 H English                                | English                        |         |  |  |  |
| Remove   | 3                       | MA2101                                 | Geometry                                    | Mathematics                    |         |  |  |  |
| Remove   | 4                       | MA2102                                 | Geometry                                    | Mathematics                    |         |  |  |  |
| Remove   | 5                       | Þ PE3101                               | Adv Team Sports                             | Health and Physical Education  |         |  |  |  |
| Remove   | 6                       | ▶ PE3102                               | Adv Team Sports                             | Health and Physical Education  |         |  |  |  |
| Remove   | 7                       | SC3101                                 | Chemistry I                                 | Science                        |         |  |  |  |
| Remove   | 8                       | SC3102                                 | Chemistry I                                 | Science                        |         |  |  |  |
| Remove   | 9                       | SS4101                                 | VA and US Government                        | Social Studies                 |         |  |  |  |
| Remove   | 10                      | SS4102                                 | VA and US Government                        | Social Studies                 |         |  |  |  |
| Remove   | 11                      | WF1111                                 | Intro to Culinary Arts                      | Career and Technical Education |         |  |  |  |
| Remove   | 12                      | WF1112                                 | Intro to Culinary Arts                      | Career and Technical Education |         |  |  |  |
| Remove   | 13                      | WL1201                                 | French II                                   | World Language                 |         |  |  |  |
| Remove   | 14                      | WL1202                                 | French II                                   | World Language                 |         |  |  |  |
|          |                         |                                        | Total                                       |                                |         |  |  |  |
| Alterna  | ate E                   | Elective Requests ( <u>in preferen</u> | <b>ce order</b> ) - Select at least 4 alter | mates                          |         |  |  |  |
| Action   | Ln                      | Course ID                              | Course Title                                | Department                     | Comment |  |  |  |
| Remove   | 1                       | MK1301                                 | Sports/Enter Mkt                            | Career and Technical Education |         |  |  |  |
| Remove   | 2                       | MK1302                                 | Sports/Enter Mkt                            | Career and Technical Education |         |  |  |  |
| Remove   | 3                       | MK0101                                 | MARKETING                                   | Career and Technical Education |         |  |  |  |
| Remove   | 4                       | MK0102                                 | MARKETING                                   | Career and Technical Education |         |  |  |  |

Click the "Click here to return to course request summary" button to return to the Course Request screen.

# Congratulations, your courses have been selected!

| S  | Selected Course Requests                       |                                  |                                |         |  |  |  |  |
|----|------------------------------------------------|----------------------------------|--------------------------------|---------|--|--|--|--|
|    | Click here to change course requests           |                                  |                                |         |  |  |  |  |
| Se | Selection Time Period: 11/16/2015 - 12/30/2015 |                                  |                                |         |  |  |  |  |
| Ln | Course ID                                      | Course Title                     | Department                     | Comment |  |  |  |  |
| 1  | ▶ EN4201                                       | 12 H English                     | English                        |         |  |  |  |  |
| 2  | ▶ EN4202                                       | 12 H English                     | English                        |         |  |  |  |  |
| 3  | MA2101                                         | Geometry                         | Mathematics                    |         |  |  |  |  |
| 4  | MA2102                                         | Geometry                         | Mathematics                    |         |  |  |  |  |
| 5  | ▶ PE3101                                       | Adv Team Sports                  | Health and Physical Education  |         |  |  |  |  |
| 6  | ▶ PE3102                                       | Adv Team Sports                  | Health and Physical Education  |         |  |  |  |  |
| 7  | SC3101                                         | Chemistry I                      | Science                        |         |  |  |  |  |
| 8  | ▶ SC3102                                       | Chemistry I                      | Science                        |         |  |  |  |  |
| 9  | SS4101                                         | VA and US Government             | Social Studies                 |         |  |  |  |  |
| 10 | ▶ SS4102                                       | VA and US Government             | Social Studies                 |         |  |  |  |  |
| 11 | ▶ WF1111                                       | Intro to Culinary Arts           | Career and Technical Education |         |  |  |  |  |
| 12 | ▶ WF1112                                       | Intro to Culinary Arts           | Career and Technical Education |         |  |  |  |  |
| 13 | WL1201                                         | French II                        | World Language                 |         |  |  |  |  |
| 14 | ▶ WL1202                                       | French II                        | World Language                 |         |  |  |  |  |
|    |                                                | Total                            |                                |         |  |  |  |  |
|    | Alternate Elective Requests ( <u>in</u>        | preference order) - Select at le | ast 4 alternates               |         |  |  |  |  |
| Ln | Course ID                                      | Course Title                     | Department                     | Comment |  |  |  |  |
| 1  | MK0101                                         | MARKETING                        | Career and Technical Education |         |  |  |  |  |
| 2  | MK0102                                         | MARKETING                        | Career and Technical Education |         |  |  |  |  |
| 3  | MK1301                                         | Sports/Enter Mkt                 | Career and Technical Education |         |  |  |  |  |
| 4  | MK1302                                         | Sports/Enter Mkt                 | Career and Technical Education |         |  |  |  |  |
|    | Click here to change course requests           |                                  |                                |         |  |  |  |  |

## What Now?

- Once the course selection window closes, the courses that have been selected will be forwarded to the appropriate high school.
- If a student ends up changing the high school he/she will be attending, families are encouraged to contact the new high school about course selection.